## HOW TO:

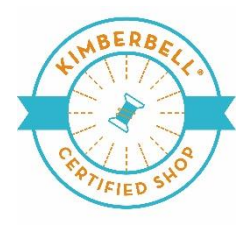

Create a Private Facebook Group for a Temporary Virtual Kimberbell Event

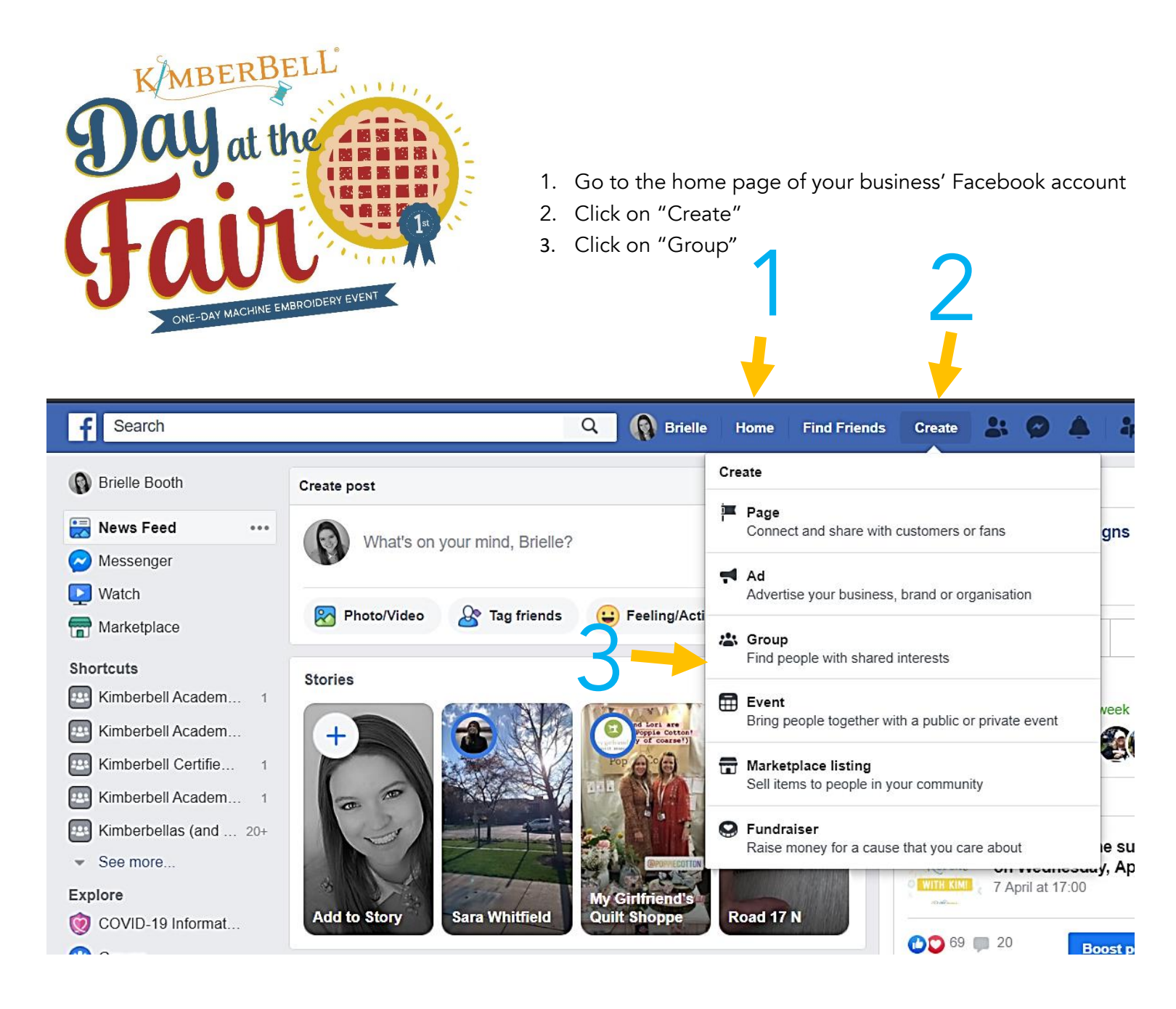

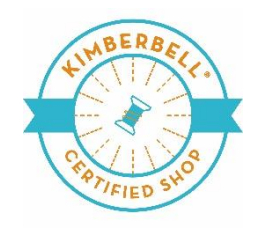

- 4. A new menu will pop up
- 5. In the section "Name your group" type in the following name (insert your shop's information where highlighted in yellow) <mark>"Your Shop Name</mark> Kimberbell's Day at the Fair Virtual Event <mark>Event date"</mark>
- 6. You can add attendees to the group NOW by entering in the email address they used to create their Facebook account, or you can do it later. You may want to consider inviting everyone later, so if you want to test anything in your group first, you can. For instance, Kim's pre-recorded videos may take 15-30 minutes to post depending on your internet connection. We suggest you test this first, so you know when you need to post them the day of your event.
- 7. Select Privacy-Select "Private"
- 8. Hide group-Select "Hidden"
- 9. You can click on "Pin to Shortcuts" to make the group faster to get to when you log in to your account.
- 10. Click "Create"

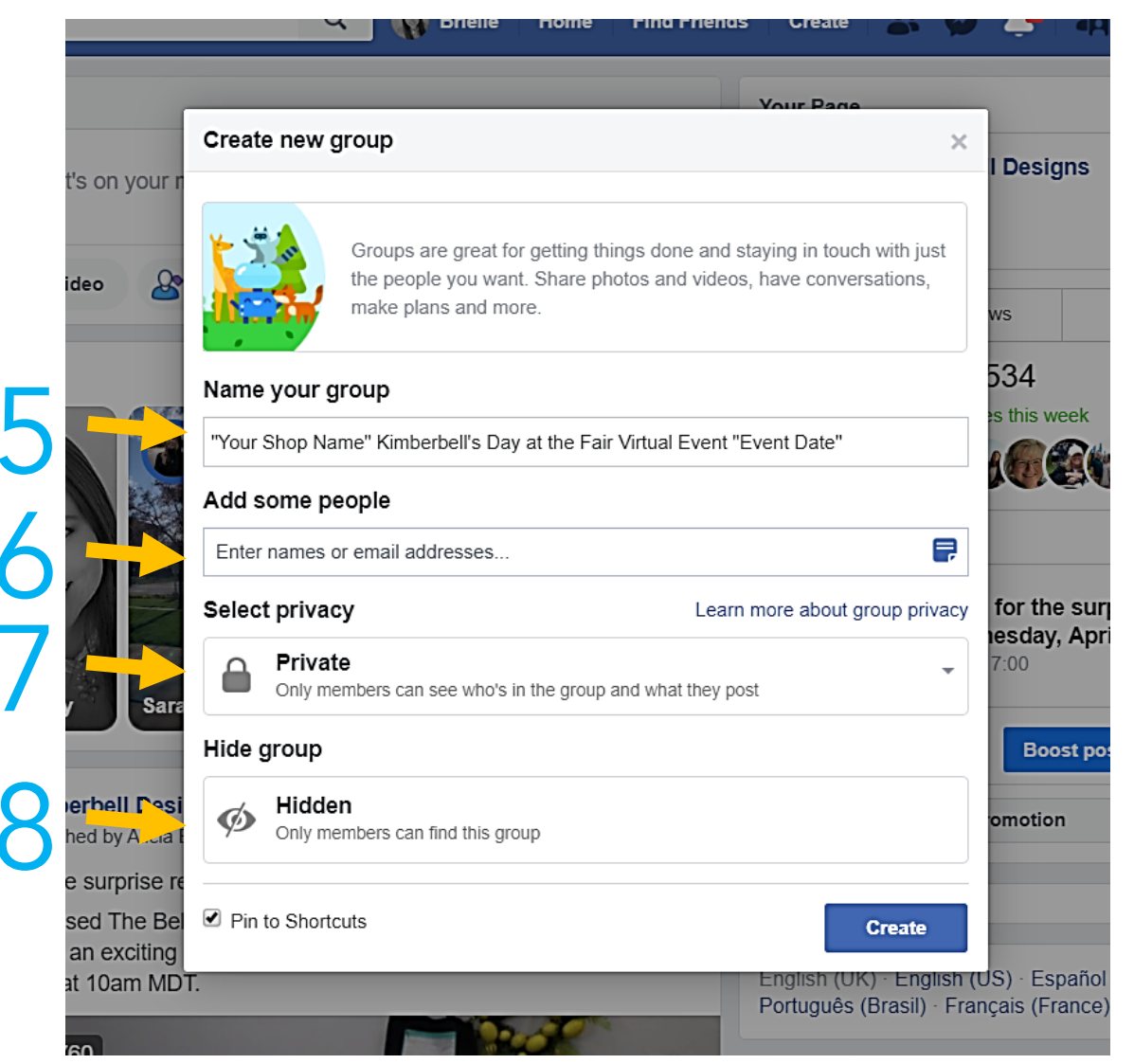

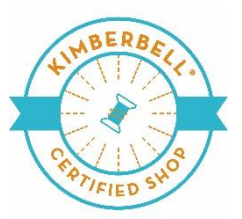

| f "Your Shop Name" Kimi                                                           | perbell's Day at the Fair Virtual Even Q 🔞 Brielle Home Find Fr                                                                    | riends Create 🔉 🗭 🗳 👬 😨 👻                                                                                                    |
|-----------------------------------------------------------------------------------|----------------------------------------------------------------------------------------------------|----------------------------------------------------------------------------------------------------|
| "Your Shop Name"<br>Kimberbell's Day at<br>the Fair Virtual<br>Event "Event Date" | Personalise your gr<br>Did you know that you can add a photo or<br>Choose one that shows off your group<br>Upload Photo Choose Pho | oup<br>illustration here?<br>ys personality.<br>to                                                                                 |
| Search this group Q<br>Shortcuts<br>Tyour Shop Name" Kim                          | Write post     Photo/Video     Itive Video     More       Write something                                                          | CATEGORISE POSTS + Create Topic ×<br>Add topics to posts to help group members find<br>the information that they're interested in. |
| <ul> <li>Kimberbell Academy 1</li> <li>Kimberbell Academy M</li> </ul>            | 🛜 Photo/Video 🙀 Watch Party 🔉 Tag friends 🚥                                                                                        | INVITE MEMBERS                                                                                                    |
| <ul> <li>Kimberbell Certified 2</li> <li>Kimberbell Academy 1</li> </ul>          | Recommended groups Hide                                                                                                    | Ask your friends to join the group and add to the discussion.                                                                      |

- 11. Here you can upload the Cover Photo provided by Kimberbell
- 12. Here you can write a post to all your attendees in anticipation for the event. This is also where you will post the links to Kimberbell's instructions videos your customers can follow along with at home. You can advertise sales going on during the event. Your attendees can also make posts and share pictures of their projects.
- 13. Here you can start a live video anytime before, during, or after your event.
- 14. Here you can finish inviting all your attendees to the group

| Members 1               | Find a member |           | HVITE MEMBERS                                                          | <b>P</b>         |
|-------------------------|---------------|-----------|------------------------------------------------------------------------|------------------|
| Admins and moderators 1 |               |           | INVITE FRIENDS<br>Ask your friends to join the group an<br>discussion. | nd add to the    |
| Brielle Booth           |               |           | Ginger McLeod                                                          | Invite<br>Invite |
| All members             |               | Default 🕶 |                                                                        | Invite           |
| Brielle Booth           |               | •••       |                                                                        | Invite           |
| Created group on 8 Apr  | 1 2020        |           |                                                                        | Invite           |
|                         |               |           |                                                                        |                  |